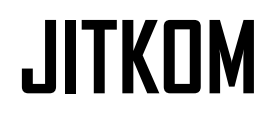

# Rancangan Aplikasi E-Payment Restoran Sop Duren 97 berbasis Web dengan Implementasi Algoritma FCFS menggunakan React JS dan PostgresSQL

Muhammad Ihsan<sup>1</sup>, Agung Slamet Riyadi<sup>1</sup>, Ire Puspa Wardhani<sup>2\*</sup>

<sup>1</sup>Teknik Informatika, Fakultas Teknologi Industri, Universitas Gunadarma <sup>2</sup>Magister Teknologi Informasi, STMIK Jakarta STI&K \*irepuspa@gmail.com

*Abstrak*— Perkembangan teknologi informasi telah mengubah cara berinteraksi dan bertransaksi dalam bisnis, termasuk melalui platform online atau e-commerce. Banyak restoran masih menerapkan sistem pelayanan konvensional, yang dapat menimbulkan kendala saat pelanggan memesan makanan secara langsung. Hal ini berpotensi membuat pelayan menjadi kelelahan dan menghadapi kesulitan dalam pelayanan. Sebagai solusi, banyak bisnis restoran mengadopsi penggunaan QR Code untuk memesan makanan dan memfasilitasi pembayaran. Dalam konteks ini, penelitian ini bertujuan untuk mengimplementasikan aplikasi web E-Duren di Restoran Sop Duren 97 dengan mengintegrasikan teknologi payment gateway midtrans untuk memproses pembayaran. Sistem pesanan akan diatur menggunakan algoritma First Come First Serve (FCFS) guna meningkatkan efisiensi pelayanan dan memodernisasi pelayanan di restoran yang masih menggunakan metode konvensional. Hasil pengujian dari User Acceptance Test (UAT) dengan sampel 30 orang menunjukkan indeks persentase sebesar 83,1%, dengan kesimpulan bahwa aplikasi website E-Duren sudah berjalan lancar dan sesuai dengan kepuasan pengguna. Ujicoba aplikasi dengan *blackbox testing* untuk menguji fungsionalitas aplikasi untuk menunjukkan bahwa semua fungsi aplikasi telah berjalan lancar.

Kata Kunci—FCFS, Midtrans, Order, Pembayaran, Pemesanan, Restoran.

## DOI: 10.22441/jitkom.v8i1.002

#### I. PENDAHULUAN

Pemanfaatan teknologi informasi dalam dunia bisnis memberikan dampak yang besar terhadap proses bisnis agar dapat berjalan secara efektif dan efisien. Salah satu dampak positifnya adalah pemanfaatan sarana internet sebagai media jual-beli promosi, aktivitas transaksi dan proses memperkenalkan produk dapat dilakukan secara online, mengurangi biaya promosi, serta menjangkau pelanggan dari berbagai lokasi dengan lebih luas dan cepat. Perubahan kebiasaan akibat perkembangan teknologi mendorong semakin populer dan luasnya penjualan melalui platform online atau disebut sebagai e-commerce.

Selain itu, perubahan lain yang cukup signifikan adalah penggunaan teknologi QR Code pada bisnis kuliner ini. QR Code menjadi salah satu alat yang efektif dalam mempermudah berbagai aktivitas pelanggan, terutama dalam hal transaksi dan berinteraksi pada layanan bisnis kuliner. [1] Penggunaan QR Code ini memungkinkan pelanggan mudah melihat menu makanan, melakukan pembayaran, dan melakukan tindakan lainnya dengan cara yang lebih efisien. [2] Penelitian ini merupakan penelitian terhadap tamu atau pengunjung penjualan yang dapat melihat menu secara langsung dari perangkat smartphone pengguna dalam bentuk halaman web Article History: Received: Dec 22, 2023 Revised: Jan 15, 2024 Accepted: Jan 19, 2024 Published: Feb 6, 2024

yang dapat diakses melalui scan QR Code yang akan diterapkan pada setiap meja pada restoran bernama Sop Duren 97 yang berlokasi di Ruko Permata Cibubur, Blok C5, Cileungsi Kidul, Kecamatan Cileungsi, Kabupaten Bogor. Selama ini Restoran Sop Duren 97 menjual berbagai menu makanan, minuman dan juga makanan olahan dari bahan buah durian ini terkendala dan terkait pada lamanya waktu pelayanan pesanan yang menimbulkan ketidakpuasan pelanggan apabila tidak dilayani secara cepat. [3] Kendala ini disebabkan oleh peningkatan jumlah pelanggan dan minimnya membutuhkan waktu lebih lama proses jumlah karyawan, pada pemesanan. Penelitian ini menghasilkan aplikasi berbasis web dengan nama E-Duren, sebuah aplikasi yang dibuat dengan tujuan melakukan modernisasi pelayanan restoran yang dilengkapi dengan berbagai macam fitur. Salah satu fitur nya adalah fitur pemesanan makanan dengan metode pembayaran melalui QR Code, yang bisa dibayar secara langsung melalui aplikasi dengan sistem transaksi payment gateway via midtrans atau membayar di kasir. Selain itu pada aplikasi ini dibuat history pemesanan pada secara otomatis admin yang merupakan data Riwayat pemesanan pada restoran tersebut. [4]

Web E-Duren menggunakan salah satu algoritma antrian First Come First Serve (FCFS) untuk membuat efisiensi waktu terhadap proses pemesanan hingga pembayaran yang dimana akan disusun dan diurutkan berdasarkan pesanan prioritas yang masuk pertama untuk diproses terlebih dahulu tanpa memperdulikan tingkat kepentingan. [5]

# II. LITERATURE REVIEW

Pada penelitian yang telah dilakukan oleh Eldies, 2021 memberikan contoh tentang bagaimana algoritma FCFS digunakan pada aplikasi pemesanan dan pembayaran pada restoran Sari Idaman yang sangat membantu untuk mempercepat proses pencatatan pesanan secara manual ketika restoran sedang dalam kondisi ramai yang bisa mencapai 120 nota transaksi pada hari biasa dan dua kali lipat ketika hari libur [1].

Pada penelitian sebelumnya yang dilakukan oleh Anam & Wahanggara, 2018 memberikan contoh bagaimana pengimplementasian algoritma FCFS yang menggunakan perhitungan rumus time around untuk dilakukan untuk menguji waktu yang dibutuhkan untuk melakukan proses pemesanan. Hasilnya adalah ketika pesanan masuk secara bersamaan dari 3 orang dengan waktu tunggunya adalah 12.33 menit sedangkan untuk pesanan di waktu yang acak dari 5 orang menghasilkan waktu tunggu selama 42.4 menit [2].

Penggunaan algoritma FCFS juga dapat digabungkan dengan beberapa beberapa metode lain seperti pada penelitian yang dilakukan oleh Syofian & Damar, 2020 yang mengaplikasikan metode Haversine dan FCFS secara bersamaan untuk mendapatkan dan mengelola jarak tempuh dan urutan pelayanan pemesanan makanan pelanggan pada toko TIXZ KITCHEN [3].

Selain mengimplementasikan algoritma FCFS, aplikasi web E-Duren juga melakukan implementasi payment gateway midtrans untuk membantu dari segi pembayaran yang menurut penelitian dari Puspasari & Maulina, 2019 yang menjelaskan bagaimana Midtrans berperan dalam memfasilitasi pengguna dalam melakukan pembayaran online dengan aman dan memberikan kemampuan bagi admin dan vendor untuk memantau status pemesanan online yang dilakukan oleh pelanggan [4].

Selain itu juga terdapat penelitian yang dilakukan oleh Habibirrahman, Putra, & Hanggara, 2022 menunjukkan bahwa penerapan payment gateway midtrans pada toko kue De Tasty mendapatkan penilaian sebesar 74,13 berdasarkan berdasarkan survey kuesioner terhadap 20 responden menunjukkan bahwa aplikasi web dengan metode pembayaran yang diimplementasikan oleh midtrans sudah mendapat grades acceptable dan dapat digunakan untuk melakukan pembayaran [5].

# III. METODOLOGI PENELITIAN

Metode yang digunakan dalam pengembangan aplikasi E-Duren berbasis website ini [6] adalah dengan menggunakan SDLC atau (Software Development Life Cycle) dengan model Waterfall. Proses pembuatannya mengikuti urutan yang dimulai analisis, desain, kode, pengujian dan pemeliharaan. Dalam penggunaan model dari Waterfall memiliki tahap-tahap yang digunakan. Seperti: Analisis Kebutuhan (Requirement) terlihat pada gambar skema penelitian berikut ini :

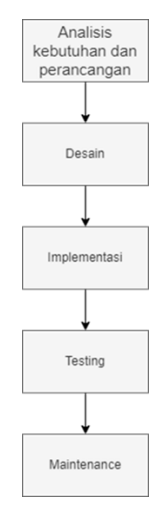

Gambar 1. Skema Penelitian

Pada Tahap awal penelitian ini, penulis memulai dengan melakukan pengumpulan sumber data dan analisis yang bertujuan untuk memahami apa yang diharapkan oleh pengguna dan informasi yang berhubungan dengan pembuatan sebuah halaman web untuk dapat lebih memudahkan penulis dalam perancangan halaman web. [7] Tahap Desain, Pada tahap kedua, akan dilakukan sebuah perancangan desain perangkat lunak yang mencakup struktur data, arsitektur perangkat lunak, user interface, serta prosedur pengkodean untuk mempermudah proses tahap implementasi. Desain perangkat lunak ini akan menggunakan teknik UML (Unified Modeling Language) termasuk Use Case Diagram untuk menggambarkan interaksi antara sistem dan aktor, serta Class Diagram untuk merepresentasikan struktur dan hubungan antar objek dalam sistem, Activity Diagram digunakan untuk menggambarkan aliran proses bisnis dan interaksi antara aktivitas dalam system. Tahap Implementasi, pada tahap ini, penulis memulai pembuatan program yang akan disesuaikan dengan desain pada tahap sebelumnya. Implementasi aplikasi E-Duren akan dilakukan dengan menggunakan teknologi framework dari Bahasa pemrograman JavaScript yaitu React JS [8] untuk membangun antarmuka pengguna (user interface). Express JS untuk mengelola server dan routing. Firebase untuk keperluan backend, serta PostgreSOL sebagai database untuk menyimpan data aplikasi. Selain itu, dalam proses penulisan kode, penulis akan menggunakan Text editor Visual Studio Code, yang merupakan salah satu text editor populer dan mendukung banyak fitur untuk membantu dalam pengembangan perangkat lunak. Peneliti menggunakan perangkat keras berupa Laptop Lenovo ideaPad 130-14IKB dengan spesifikasi perangkat keras dan perangkat lunak yang mencakup:

- Processor : Intel Core i3-7020U 2.30GHz
- Memori : 12GB DDR4
- VGA : Intel HD Graphics 620
- Storage : SSD 512 GB, HDD 1TB
- OS : Windows 10 Home
- Text editor : Visual Studio Code
- Database : PostgreSQL dengan integrasi DBeaver
- Browser : Google Chrome dan Opera GX

Tahap Integrasi dan Testing. Pada tahap Integrasi dan Testing ini dilakukan setelah selesai pembuatan modul. modul-modul tersebut akan digabungkan untuk membentuk aplikasi E-Duren. Selanjutnya, akan dilakukan pengujian untuk memastikan perangkat lunak yang telah dikembangkan sesuai dengan fungsi dan desain yang telah ditentukan. [9] Tahap pengujian aplikasi, terdapat beberapa pengujian yang akan dilakukan, pertama adalah menggunakan metode Blackbox Testing dengan tipe Functional Testing, di mana aplikasi akan diuji berdasarkan fungsionalitas yang telah dijelaskan Selain itu, akan digunakan Teknik All pair testing untuk memastikan pengujian berbagai kombinasi fitur dan situasi yang mungkin terjadi pada aplikasi. Lalu terdapat juga pengujian algoritma untuk menguji penerapan algoritma FCFS dalam implementasi di web E-Duren. Dan terakhir terdapat pengujian UAT (User Acceptance Test) menggunakan metode skala likert. Proses pengujian akan dilakukan melalui website browser Google Chrome, [10] sehingga aplikasi dapat diuji secara menyeluruh dengan berbagai skenario penggunaan. Tahap Evaluasi dan Maintenance, Ini merupakan tahap terakhir dalam model Waterfall yang dimana tahap ini berisi pemeliharaan perangkat lunak untuk memperbaiki kesalahan vang ada setelah testing perangkat lunak.

Metode penelitian yang digunakan mengenai "Aplikasi Web E-Payment [11] Restoran Sop Duren 97 [12] Dengan Implementasi Algoritma FCFS [13][14][15] Menggunakan React Js Dan Postgresql" dalam penelitian ini dapat digambarkan melalui proses dari metode SDLC dengan model waterfall terlihat pada gambar-1, yaitu diawali dengan melakukan analisa kebutuhan dan perancangan, desain halaman, implementasi, testing, analisis evaluasi dan maintenance untuk dapat memelihara sistem dari website tersebut. [16][17]

Hal pertama yang dilakukan adalah diawali dengan melakukan analisa dari segi perangkat lunak dan perancangan sistem untuk kebutuhan dalam aplikasi yang dibuat, lalu tahap kedua yang dilakukan adalah membuat desain halaman dari website dengan sistem yang ingin dibuat seperti halaman awal, halaman login, halaman, dan halaman lainnya, kemudian tahap ketiga adalah pengimplementasian dari desain menjadi sebuah website dengan proses koding yang ditulis, lalu tahap keempat akan dilakukan testing menggunakan metode blackbox testing untuk melihat apakah semua komponen dalam website tersebut sudah berjalan dengan baik atau belum, kemudian akan dilakukan analisis evaluasi dan maintenance untuk dapat memelihara sistem dari website tersebut dengan melakukan survey dengan menggunakan skala likert untuk mendapatkan pendapat dan saran yang bisa digunakan untuk maintenance fitur yang dirasa masih kurang.

## A. Analisa Kebutuhan dan Perancangan

Pada tahap ini, dilakukan pengumpulan data dan informasi dari berbagai sumber untuk memahami secara mendalam kebutuhan pengguna terhadap *website* E-Duren. Analisis ini bertujuan untuk mengidentifikasi fitur-fitur yang diperlukan guna mempercepat layanan restoran, termasuk proses pemesanan dan pembayaran, serta mengatasi masalah-masalah dalam pelayanan restoran. Berdasarkan data yang diperoleh, restoran Sop Duren 97 memerlukan modernisasi pelayanan dan pembayaran untuk meningkatkan efisiensi dan kecepatan layanan. Oleh karena itu, diperlukan pembuatan *website* E-Duren yang dapat diakses secara langsung oleh pelanggan. Fitur utama yang dibutuhkan dalam pembuatan website ini adalah pemesanan makanan yang terhubung langsung dengan admin, serta fleksibilitas dalam pembayaran, baik melalui sistem *payment gateway* midtrans maupun langsung di kasir. Selain itu, admin juga harus dapat mengelola data pelanggan dan mengubah menu, termasuk menambah, menghapus, dan mengeditnya.

## B. Struktur Navigasi

Terdapat 2 struktur navigasi yang digunakan dalam perancangan website E-Duren, yaitu

## 1. Struktur Navigasi Admin

Gambaran umum mengenai struktur navigasi admin dapat dilihat pada gambar 2 berikut ini.

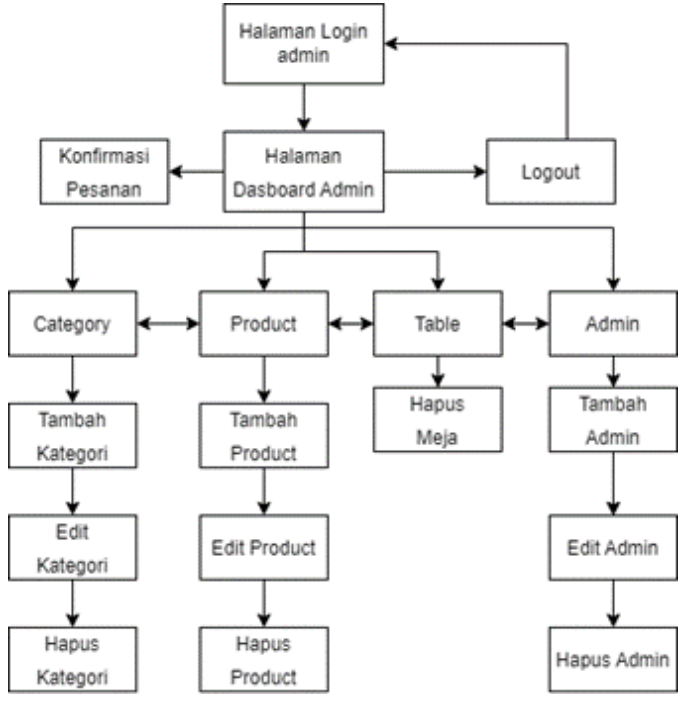

Gambar 1. Struktur Navigasi Admin

Dalam navigasi admin, proses dimulai dari halaman *login* admin, di mana administrator harus memasukkan *username* dan *password* untuk masuk ke halaman *Dashboard* admin. Halaman *Dashboard* admin memiliki enam menu, yaitu *Dashboard*, *Category*, *Product*, *Table*, Admin, dan *Logout*. Pada halaman *Dashboard* admin, terdapat beberapa proses, seperti konfirmasi pemesanan dengan mengubah data yang ada, dan juga proses *logout* untuk keluar dari halaman admin.

Selanjutnya, terdapat halaman *Category* yang berisikan daftar kategori menu yang dihidangkan di restoran Sop Duren 97. Halaman ini memiliki tiga proses, yaitu menambah, mengedit, dan menghapus kategori. Kemudian, terdapat halaman *Product* yang berisi daftar produk dari menu restoran. Halaman ini memiliki tiga proses, yaitu menambah produk, mengedit produk, dan menghapus produk. Selain itu, ada

halaman *Table* yang berisikan data customer yang tersimpan di *database* setiap kali *customer login*. Halaman ini memiliki proses hapus data. Terakhir, ada halaman Admin yang menampilkan daftar akun admin yang dapat melakukan proses tambah data, edit, dan hapus data di *website* E-Duren.

# 2. Struktur Navigasi User

Gambaran umum mengenai struktur navigasi admin dapat dilihat pada gambar 3 berikut ini.

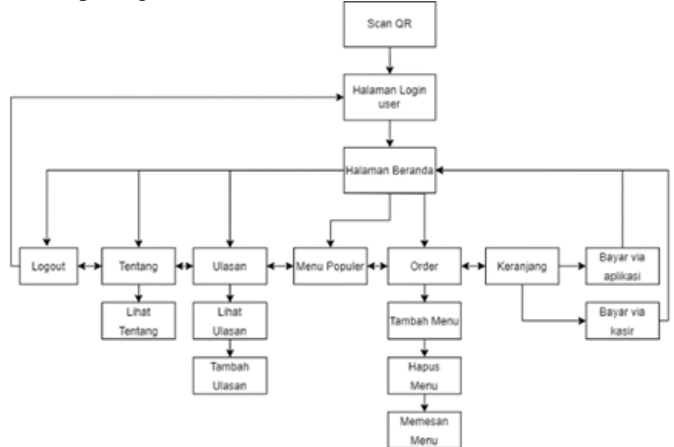

Gambar 2. Struktur Navigasi User

Dalam navigasi *user*, proses dimulai dari pengguna yang melakukan *scan* QR di meja restoran dan akan diarahkan ke halaman *login user*. Setelah itu, pengguna diminta untuk memasukkan nama serta nomor telepon, dan akan diarahkan ke halaman beranda. Pada halaman beranda, terdapat beberapa menu, yaitu Tentang, Ulasan/*Review*, *Popular*, Order, dan *Logout*.

Pada halaman Tentang, pengguna dapat melihat profil dari restoran Sop Duren 97. Selanjutnya, ada halaman Ulasan yang berisikan hasil ulasan yang ditambahkan oleh pengguna lain. Kemudian, ada halaman Menu *Popular* yang berisikan menumenu yang paling sering dibeli atau direkomendasikan dari restoran Sop Duren 97. Terdapat tombol *Logout* untuk keluar dari halaman beranda menuju halaman *login user* kembali.

Selanjutnya, ada halaman order yang berisikan menu makanan atau minuman yang bisa dipesan oleh pengguna. Pengguna dapat melakukan proses tambah, edit, dan hapus menu, serta memesan menu. Setelah itu, ada halaman Keranjang di mana pengguna dapat memastikan apakah pesanan yang dipesan sudah sesuai atau belum sebelum membayarnya. Di halaman ini, terdapat 2 proses, yaitu bayar di kasir atau bayar langsung. Setelah selesai, pengguna akan dibawa kembali ke halaman beranda.

## C. Use Case Diagram

Use case digunakan untuk mengidentifikasi interaksi antara pengguna dan sistem, seperti yang terlihat pada gambar 4 berikut ini.

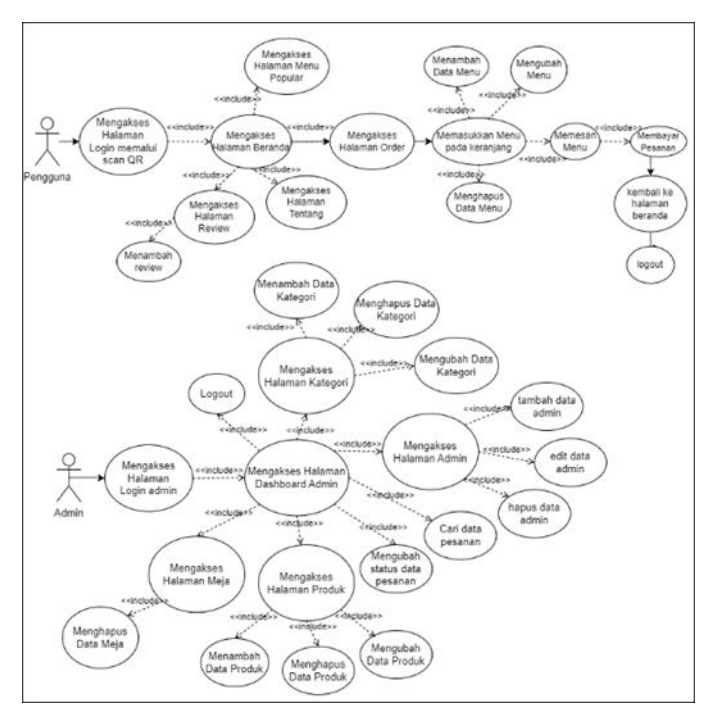

Gambar 3. Use Case Diagram

Pada Use Case Diagram pada gambar 4 akan terdapat 2 aktor, yaitu user dan admin. Proses untuk user dimulai dari mengakses halaman login melalui scan QR. Kemudian, user diarahkan ke halaman beranda yang berisi beberapa menu yang dapat dipilih, seperti halaman menu popular, halaman tentang, halaman review, dan halaman order.

Pada halaman *review*, *user* dapat memasukkan *review* atau ulasan mereka, yang nantinya akan ditampilkan di halaman *review*. Sementara itu, pada halaman order, *user* dapat memasukkan menu ke dalam keranjang dengan proses tambah, ubah, dan hapus data menu. Setelah itu, *user* dapat memesan menu yang sudah ada di dalam keranjang dan membayar pesanan. Setelah selesai, *user* akan diarahkan kembali ke halaman beranda dan dapat melakukan *logout*.

Proses untuk admin dimulai dengan mengakses halaman *login* admin. Jika data *login* benar, admin akan masuk ke *Dashboard* admin. Di halaman *Dashboard*, admin memiliki akses ke beberapa halaman, seperti halaman meja, halaman produk, halaman kategori, dan halaman admin.

Di halaman meja, admin dapat menambah dan menghapus data meja. Pada halaman kategori, admin dapat menambah, menghapus, dan mengedit kategori. Di halaman produk, admin bisa menambah, menghapus, dan mengedit produk yang ada di *website* E-Duren. Selain itu, di halaman admin sendiri, terdapat 3 proses yang sama, yaitu menambah, mengedit, dan menghapus data admin.

# D. Activity Diagram

Activity diagram digunakan untuk menggambarkan alur atau urutan aktivitas dalam suatu proses atau sistem yang ada di *website* E-Duren. Activity diagram sendiri dibagi menjadi 2 bagian, yaitu activity diagram admin, dan activity diagram user.

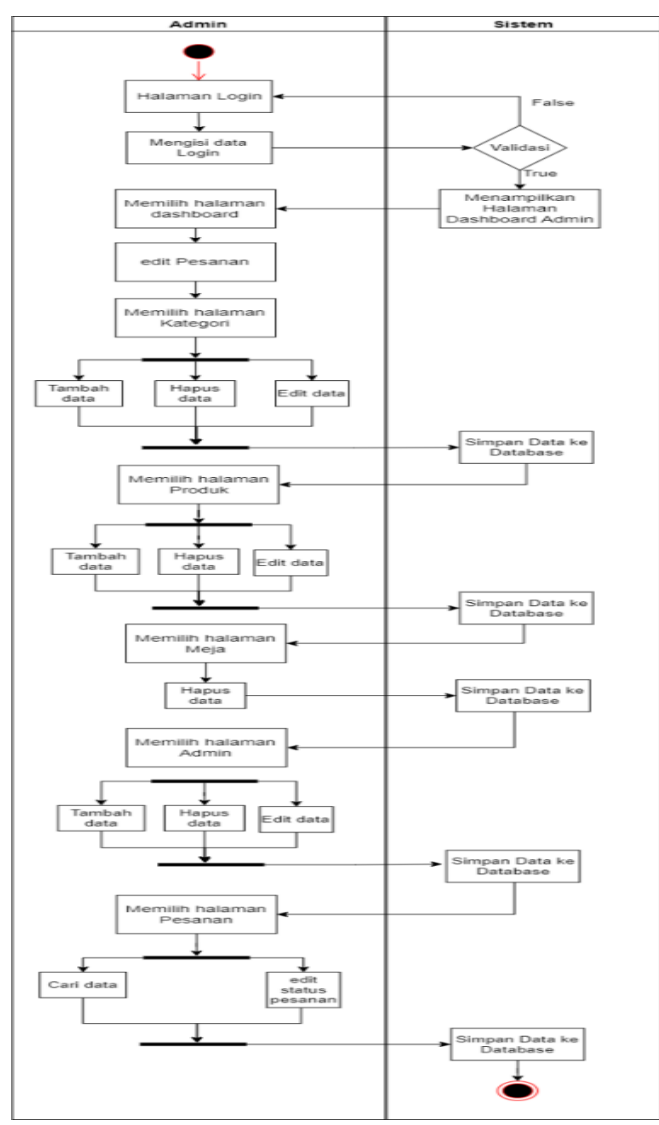

# 1. Activity Diagram Admin

Gambar 4. Activity Diagram Admin

Pada Diagram aktivitas admin pada gambar 5 menunjukkan terdapat 2 kontainer yang berisi admin dan sistem yang mengatur jalannya proses dalam *website*. Langkah pertama adalah ketika admin menuju halaman *login* admin dan mengisi data *login*. Jika data yang dimasukkan salah, admin akan kembali ke halaman *login*. Namun, jika datanya benar, sistem akan menampilkan halaman *Dashboard* admin.

Pada halaman *Dashboard*, admin memiliki beberapa pilihan, seperti melakukan edit pesanan untuk pengguna yang belum membayar dan pengguna yang sudah membayar. Selanjutnya, admin dapat masuk ke halaman kategori di mana dia dapat melakukan proses tambah, edit, dan hapus kategori apa saja yang ada.

Data dari proses ini akan disimpan dalam *database* oleh sistem. Selanjutnya, admin dapat masuk ke halaman produk untuk menambah, menghapus, serta mengedit produk makanan dan minuman yang ada di *website* E-Duren. Setelah admin selesai melakukan proses tersebut, data akan dimasukkan ke dalam *database* oleh sistem. Admin juga

memiliki akses untuk melihat daftar tamu yang masuk ke *website* dengan memilih menu table dan melakukan proses hapus data tamu. Terakhir, admin dapat menambah data admin melalui halaman admin dan melakukan proses tambah, edit, serta hapus data admin, dan sistem akan menyimpan data yang diubah ke dalam *database*.

2. Activity Diagram User

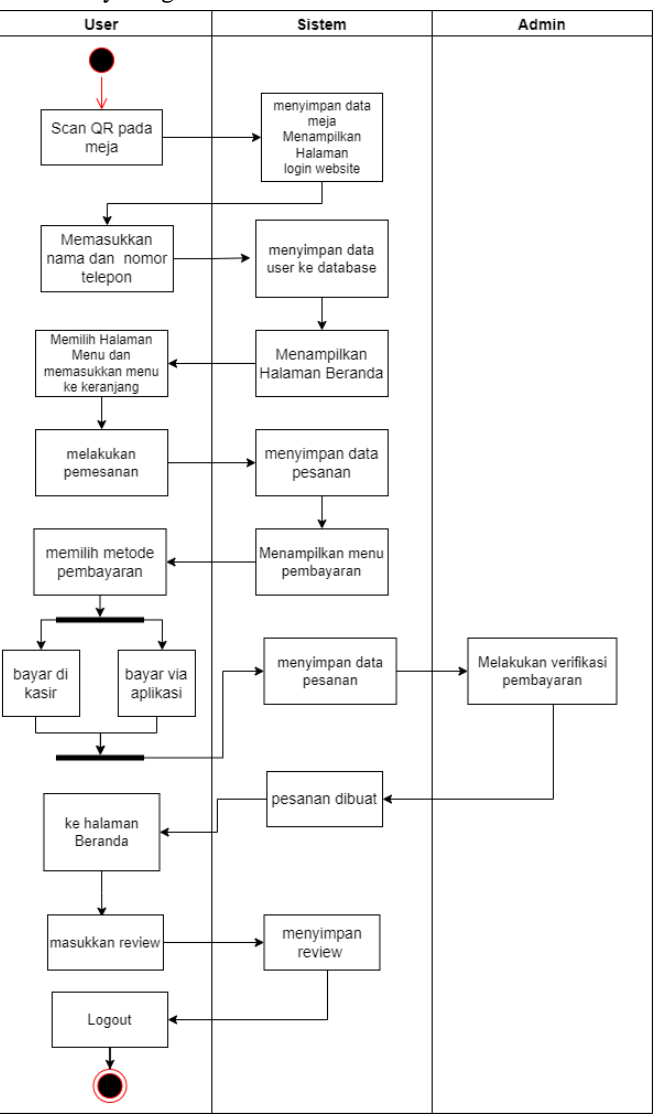

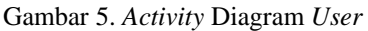

Pada diagram aktivitas seperti gambar 6 diatas, langkah pertama dimulai ketika *user* melakukan *scan* QR yang ada di meja restoran. Selanjutnya, *user* akan diarahkan ke halaman *login user*, di mana *user* diminta untuk memasukkan nama dan nomor telepon. Setelah itu, *user* akan diarahkan ke halaman beranda, di mana terdapat beberapa menu yang bisa dipilih oleh *user*, seperti halaman tentang, ulasan/review, menu populer, order, dan juga *logout*.

Pada halaman tentang, *user* dapat melihat profil dari restoran Sop Duren 97. Kemudian, *user* juga dapat mengakses halaman ulasan yang berisikan hasil ulasan yang ditambah oleh *user*. Selanjutnya, ada halaman menu populer yang berisikan menu yang paling sering dibeli atau direkomendasikan dari restoran Sop Duren 97. User juga dapat kembali ke halaman *login user* dengan memilih tombol *logout*.

Selanjutnya, ada halaman order yang berisikan menu makanan atau minuman yang dapat dipesan oleh *user*. *User* dapat melakukan penambahan, mengedit, dan menghapus menu, serta memesan menu. Setelah memesan menu, *user* akan dibawa kembali ke halaman beranda.

# E. Class Diagram

*Class* diagram digunakan untuk menggambarkan struktur serta deskripsi dari *class*, atribut, metode, dan hubungan antara setiap objek. Gambar 7 menampilkan *class* diagram ini.

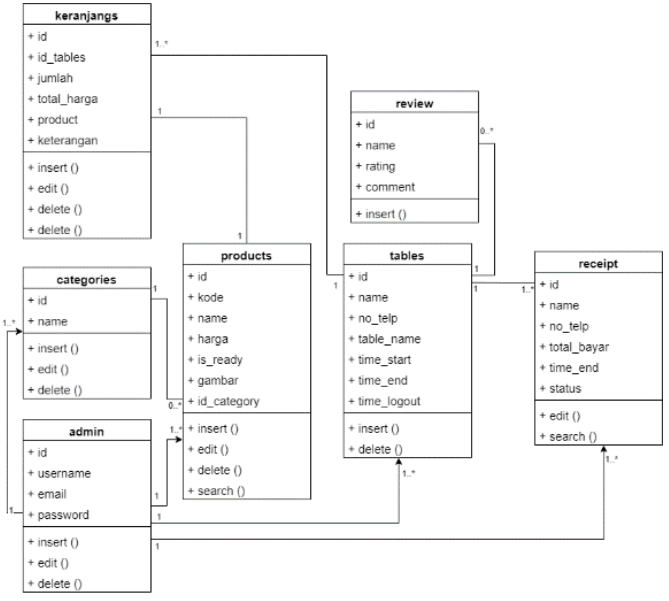

#### Gambar 6. Class Diagram

Pada *class* diagram yang dibuat, terdapat 7 *class* yang memiliki masing-masing tujuan, yaitu:

1. Admin:

Admin: Kelas admin memiliki 4 atribut, yaitu id, username, email, serta password untuk melakukan login. Kelas admin juga memiliki 3 operasi, yaitu insert, edit, dan delete. Admin bertanggung jawab untuk mengelola data admin dalam sistem Kelas admin memiliki relasi dengan tabel *categories, products, tables,* serta *receipts* yang dimana bernilai *one-to-many optional*. Dengan data 1 admin dapat mengelola banyak data kategori, produk, tabel, dan *receipt*. Sedangkan 1 data data kategori, produk, tabel, dan *receipt* hanya dapat dikelola oleh admin.

## 2. Categories:

Kelas *categories* memiliki 2 atribut, id dan nama. Kelas *categories* memiliki 3 operasi, yaitu *insert*, edit, dan *delete*. *Categories* berperan dalam mengelola informasi tentang kategori makanan dan minuman yang ada di restoran. dalam segi relasinya sendiri. Kelas *categories* memiliki relasi dengan tabel *products* yang dimana bernilai *one-to-many optional*. Dengan data 1 kategori dapat dimiliki oleh banyak produk sedangkan 1 produk hanya memiliki 1 kategori.

3. Products:

Kelas *products* memiliki 7 atribut, yaitu id, kode, name, harga, *is\_ready*, gambar, dan id\_*category*. Kelas *products* juga memiliki 4 operasi, yaitu *insert*, edit, *delete*, dan *search*. *Products* bertugas untuk mengelola data produk makanan dan minuman yang dapat dipesan oleh pengguna. Kelas *products* memiliki relasi dengan tabel *categories* dan tabel keranjangs, yang dimana untuk relasi dengan tabel keranjangs adalah *one-to-one*, dengan arti 1 produk hanya dimiliki 1 keranjang dan 1 keranjang hanya dapat memiliki 1 produk.

# 4. Tables:

Kelas tables memiliki 6 atribut, yaitu id, name, no\_telp, table name, time start, time end, time logout. Kelas tables memiliki 2 operasi, yaitu insert dan delete. Tables berfungsi untuk mengelola informasi tentang meja-meja yang tersedia di restoran. kelas tables memiliki relasi dengan tabel keranjangs, tabel review, tabel receipt. Untuk relasi dengan tabel review memiliki relasi one-to-mandatory many dengan arti 1 table dapat memiliki atau tidak memiliki review dan 1 review dimiliki 1 table, sedangkan review hanya dimiliki oleh 1 table. Untuk relasi dengan tabel keranjangs yang dimana memiliki relasi one-to-many mandatory dengan arti 1 table dapat memiliki 1 atau lebih keranjangs dan 1 keranjangs hanya dimiliki 1 table. Untuk relasi dengan tabel receipt memiliki relasi one-to-many mandatory dengan arti 1 table dapat memiliki lebih dari 1 receipt dan 1 receipt hanya dimiliki 1 table.

#### 5. Receipt:

Kelas *receipt* memiliki 6 atribut, yaitu id, *name*, no\_telp, total\_bayar, *time\_start*, status. Kelas *receipt* memiliki 2 operasi, yaitu *search* dan edit. *Receipt* bertugas untuk mengelola data pemesanan dan pembayaran yang dilakukan oleh pengguna. Untuk relasi tabel *receipt* memiliki relasi dengan tabel *tables*, dengan relasi *one-to-many mandatory*.

## 6. Keranjangs:

Kelas keranjangs memiliki 6 atribut, yaitu id, id\_tables, jumlah, total\_harga, *products*, keterangan. Kelas keranjangs juga memiliki 3 operasi, yaitu *insert*, edit, serta *delete*. Keranjangs bertanggung jawab untuk mengelola keranjang belanja pengguna sebelum melakukan pemesanan. untuk relasi tabel keranjangs memiliki relasi dengan tabel products dengan relasi *one-to-one* dan tabel tables dengan *many mandatory- toone*.

#### 7. Review:

Kelas *Review* memiliki 4 atribut, yaitu id, *name, rating*, serta *comment*. Kelas *review* hanya memiliki 1 operasi, yaitu insert. *Review* digunakan untuk mengelola data ulasan dan penilaian yang diberikan oleh pengguna

terhadap produk atau layanan restoran. untuk tabel *review* memiliki relasi dengan tabel *tables* dengan relasi *mandatory options-to-one*.

## F. Flowchart Sistem

Flowchart akan dibagi menjadi 2 bagian, yaitu *flowchart* admin, dan *flowchart user*.

1. Flowchart Admin

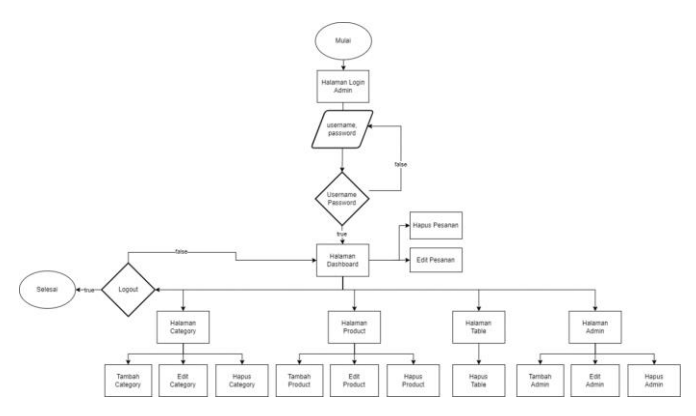

#### Gambar 7. Flowchart Admin

Dalam alur *flowchart* admin, proses dimulai dengan admin mengakses halaman *login* admin. Kemudian, admin diminta untuk memasukkan informasi *login* menggunakan kombinasi *username* dan *password*. Apabila informasi yang dimasukkan benar, admin akan diarahkan ke halaman Dashboard admin. Tetapi, jika terdapat kesalahan dalam informasi yang dimasukkan, admin akan kembali ke halaman login. Dari halaman *Dashboard*, admin memiliki beberapa opsi untuk mengelola pesanan, termasuk mengubah pesanan dan menghapus pesanan.

Selain itu, admin juga memiliki wewenang untuk mengelola hal lain seperti kategori. Admin dapat menambah, mengedit, dan menghapus kategori sesuai kebutuhan. Selanjutnya, admin juga dapat mengelola produk dengan melakukan proses tambah, edit, dan hapus produk. Di halaman admin, admin memiliki akses untuk mengelola data meja dengan proses penghapusan meja.

Terakhir, admin dapat mengelola akun admin lain dengan proses menambah, mengedit, dan menghapus akun admin. Setelah selesai dalam urusannya, admin dapat melakukan proses *Logout* dan keluar dari *website* admin E-Duren. Dengan begitu, admin memiliki kendali penuh atas berbagai aspek dalam sistem *website* E-Duren melalui halaman-halaman yang telah disebutkan di atas.

## 2. Flowchart User

Dalam flowchart user, proses dimulai ketika pengguna masuk ke restoran dan melakukan pemindaian kode QR di meja. Setelah itu, pengguna akan diarahkan ke halaman login user, di mana mereka diminta untuk memasukkan data berupa nama dan nomor telepon. Setelah pengguna mengisi data tersebut, mereka akan diarahkan ke halaman beranda. Di halaman beranda, pengguna dapat melihat menu populer, informasi tentang restoran, dan juga ulasan dari pengunjung lain. Selain itu, pengguna memiliki opsi untuk menambahkan ulasan mereka sendiri. Jika pengguna telah selesai dengan pesanannya, mereka dapat melakukan logout. Selain itu, ada tombol "Order" yang mengarahkan pengguna ke halaman order.

Di halaman order, pengguna dapat melihat menu yang tersedia di restoran Sop Duren 97. Pengguna memiliki kesempatan untuk memasukkan menu-menu yang diinginkan

ke dalam keranjang. Setelah itu, pengguna dapat melanjutkan ke halaman pembayaran. Pembayaran dapat dilakukan di kasir atau langsung melalui aplikasi menggunakan layanan midtrans. Setelah selesai melakukan pembayaran, pengguna akan diarahkan kembali ke halaman beranda. Di sini, mereka dapat menambahkan ulasan tambahan jika diinginkan sebelum melakukan *logout* untuk menyelesaikan proses.

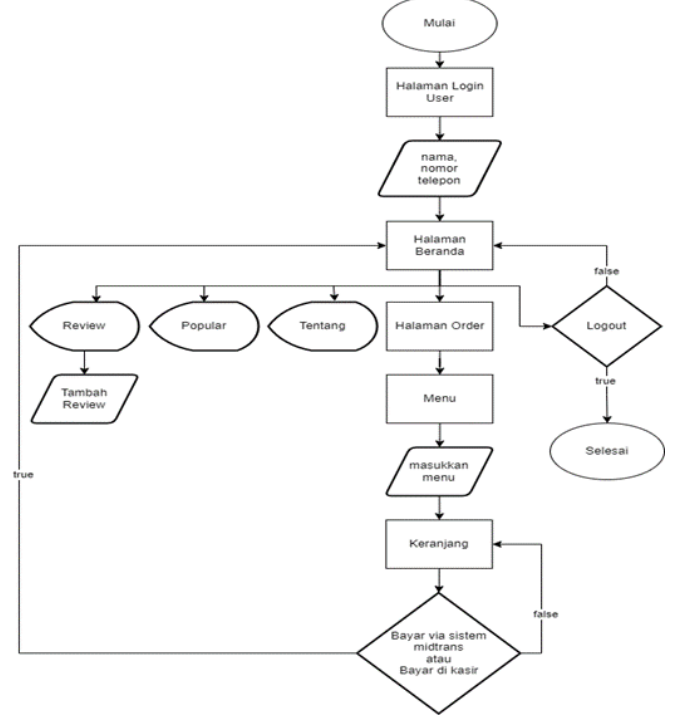

Gambar 8. Flowchart User

Dengan demikian, pengguna dapat dengan mudah melakukan pemesanan makanan dan memberikan ulasan melalui langkah-langkah yang telah dijelaskan dalam *flowchart* tersebut.

#### G. Perancangan Teknik Pengujian Perangkat Lunak

Pengujian pada aplikasi web E-Duren ini dilakukan dengan black box testing, testing algoritma FCFS, dan testing user acceptance test (UAT).

## H. Black Box Testing

Dalampenelitian ini pengujian dilakukan fokus utama diberikan kepada pengalaman para pengguna, sehingga dapat dipastikan bahwa semua fitur dapat berjalan dengan tepat dan sesuai dengan harapan. Skenario pengujian mencakup berbagai situasi penggunaan untuk memastikan bahwa aplikasi berfungsi dengan baik dalam kondisi nyata. Pengujian fungsional ini penting Untuk memastikan bahwa semua fitur dalam aplikasi beroperasi dengan lancar dan memberikan nilai tambah yang maksimal bagi pengguna. Hasil pengujian selanjutnya disajikan dalam bentuk tabel sehingga lebih mudah untuk dievaluasi

#### I. Testing Algoritma FCFS

Pengujian selanjutnya yang akan dilakukan pada aplikasi E-Duren adalah pengujian waktu antrian menggunakan Algoritma FCFS (*First-Come, First-Served*). Pengujian ini bertujuan untuk mengukur waktu tunggu rata-rata pemesanan dalam aplikasi.

## J. User Acceptance Testing (UAT)

Skala likert adalah skala penelitian yang digunakan untuk mengukur sikap dan pendapat. Skala ini digunakan untuk melengkapi kuesioner yang mengharuskan responden menunjukkan tingkat persetujuan terhadap serangkaian pertanyaan. Pengujian UAT (*User Acceptance Test*) menggunakan metode skala Likert melibatkan pengukuran penerimaan dan kepuasan pengguna terhadap perangkat lunak yang telah dikembangkan.

Adapun rumus perhitungan Skala Likert untuk mendapatkan tingkat kepuasan adalah sebagai berikut :

a. Total skor

$$Total Skor = T x Pn \tag{1}$$

T adalah total jumlah responden yang memilih, sedangkan Pn adalah pilihan angka skor Likert.

b. Interpretasi Skor Perhitungan

Untuk mendapatkan hasil interpretasi, langkah pertama adalah mengetahui skor tertinggi (X) dan skor terendah (Y) untuk setiap item penilaian dengan rumus berikut:

c. Index %

$$Index \ \% = JTotal \ skor \ / \ Y \ \times \ 100 \tag{4}$$

Sebelum menyelesaikan kita juga harus mengetahui *interval* (rentang jarak)

I = interval

I = 100 / Jumlah Skor (Likert)

| Tabel | 1  | Interval | Penilaian | Skala | Likert |
|-------|----|----------|-----------|-------|--------|
| raber | 1. | mervar   | i cimaran | SKala | LIKUIT |

| Indeks %     | Keterangan          |
|--------------|---------------------|
| 0% - 19,99%  | Sangat tidak setuju |
| 20% - 39,99% | Tidak setuju        |
| 40% - 59,99% | Netral              |
| 60% - 79,99% | Setuju              |
| 80% - 100%   | Sangat setuju       |

Berdasarkan Tabel 1, dapat dilihat interval penilaian Skala Likert yang memiliki jarak terendahnya 0% hingga jarak tertingginya 100%. Interval ini akan digunakan untuk pembanding apakah hasil pengujian sudah setuju atau belum.

## IV. METODOLOGI PENELITIAN

## A. Implementasi

Berdasarkan rancangan antarmuka atau *user interface*, didapatkan hasil penerapan *user interface* aplikasi web E-Duren. Pengguna dapat melaksanakan beragam aktivitas melalui menu-menu yang tersedia dalam aplikasi web ini. Berikut ini adalah hasil dari tampilan antarmuka pengguna yang telah selesai dibuat.

### 1. Halaman Login user

Halaman Login User adalah tempat di mana pengguna

masuk ke dalam *platform* web E-Duren. Pada halaman ini, terdapat dua kotak teks yang memungkinkan pengguna untuk memasukkan nama dan nomor telepon mereka. Setelah mengisi kedua informasi tersebut, pengguna dapat menekan tombol "*Login*" untuk masuk ke dalam *website* E-Duren. Halaman ini memungkinkan pengguna untuk mengakses fiturfitur yang hanya tersedia untuk pengguna yang telah memasukkan nama dan nomor telepon dalam sistem web E-Duren

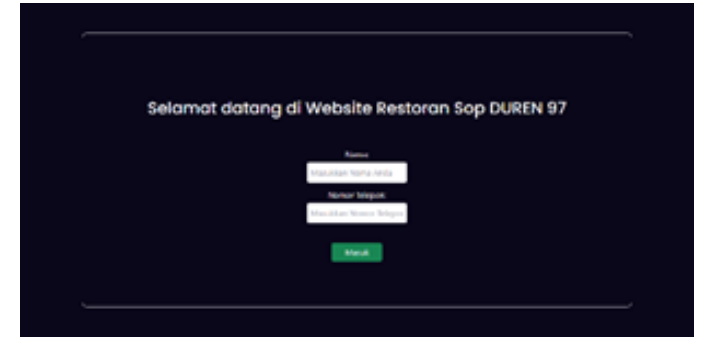

Gambar 9 Login User

## 2. Halaman Beranda bagian navigasi dan banner

Halaman beranda dirancang dengan tata letak yang mudah dibaca. Terdapat logo di atas kiri dan tombol-tombol navigasi seperti *Home, About, Popular*, dan *Review* di bagian tengah navigasi. Di sebelah kanan navigasi, terdapat tombol *Logout* untuk keluar dari website dan Order untuk menuju halaman order untuk memesan makanan. Bagian *banner* terdiri dari slogan, teks, dan gambar yang dapat digeser untuk tampilan menarik. Halaman ini memberikan pengalaman pengguna yang menarik dan mudah diakses.

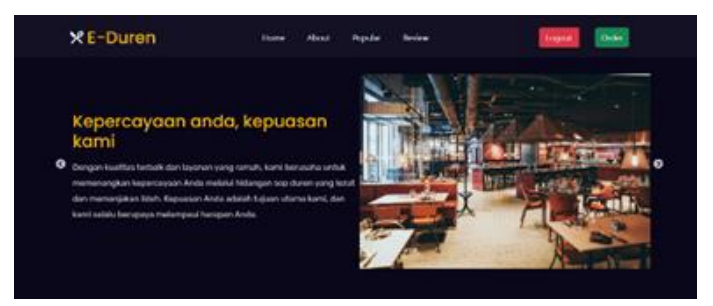

Gambar 10. Navigasi dan banner

## 3. Halaman beranda bagian Popular

Di bagian popular atau rekomendasi, terdapat sebuah teks besar yang menampilkan kalimat Menu *popular*. Di bawahnya, terdapat empat kartu (*card*) yang masing-masing berisi gambar dari menu favorit. Setiap kartu memiliki gambar bintang yang menunjukkan nilai atau rating makanan tersebut. Selain itu, setiap kartu juga menampilkan nama menu dan harganya di bagian bawah kartu. M. Ihsan et al., Rancangan Aplikasi E-Payment Restoran Sop Duren 97 berbasis Web dengan Implementasi Algoritma FCFS...

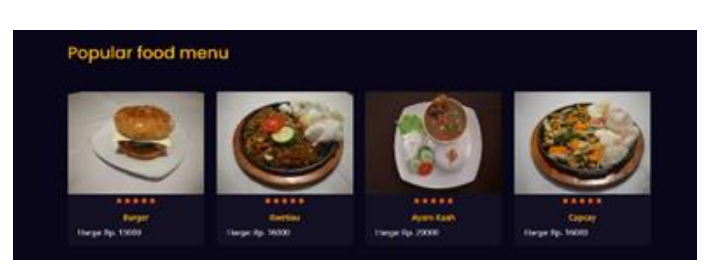

Gambar 11. Popular

## 4. Halaman beranda bagian tentang

Bagian tentang pada halaman tersebut dibagi menjadi dua kolom. Di kolom kiri, terdapat gambar restoran. Sementara itu, di kolom kanan, terdapat teks yang berisi penjelasan tentang sejarah restoran dan berbagai fitur yang disediakan oleh restoran tersebut.

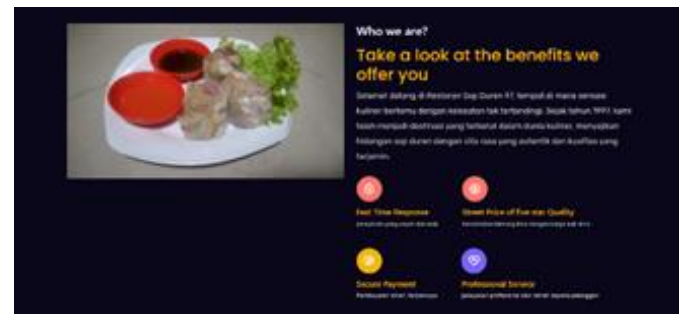

Gambar 12. Tentang

## 5. Halaman beranda bagian review

Bagian *review* pada halaman tersebut akan dibagi menjadi dua kolom. Di kolom kanan, terdapat gambar makanan yang di *review*. Di kolom kiri, terdapat bintang yang menunjukkan hasil *review* dari pelanggan. Selain itu, ada teks yang menampilkan nama pelanggan dan tombol untuk menambahkan *review* baru.

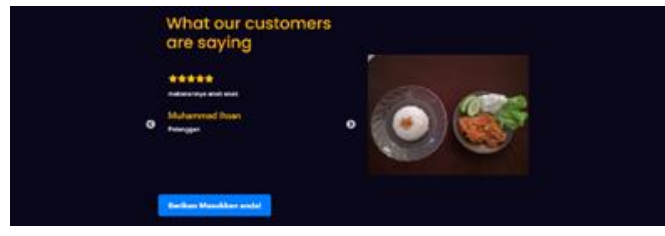

Gambar 13. Review

## 6. Halaman beranda bagian tambah review

Halaman tambah *review* akan memiliki judul besar yang menampilkan nama restoran. Di bawahnya, terdapat teks yang mengajak pelanggan untuk memberikan *feedback* mengenai layanan dan produk restoran. Kemudian, akan ada sebuah *dropdown* yang berisi nilai dari bintang 1 hingga 5, yang memungkinkan pelanggan memberikan penilaian. Selanjutnya, terdapat input untuk menuliskan komentar dan *review* di sebuah *textarea*. Terakhir, akan ada tombol "*Submit*" untuk mengirimkan *review* dan tombol "Tutup" untuk menutup halaman tambah *review*.

|                   | Restoran Sop Duren 97 |  |
|-------------------|-----------------------|--|
|                   | Customer Feedback     |  |
| Pating palauapapu |                       |  |
| Rating pelayanan: |                       |  |
| Select rating     |                       |  |
| Comment:          |                       |  |
| connent           |                       |  |
|                   |                       |  |
|                   |                       |  |
|                   |                       |  |
|                   |                       |  |
|                   |                       |  |
|                   |                       |  |
|                   |                       |  |
|                   |                       |  |
|                   | Submit                |  |
|                   | Submit                |  |
|                   | Submit                |  |
|                   | Submit                |  |
|                   | Submit                |  |
|                   | Submit<br>Tutup       |  |

Gambar 14. Tambah review

# 7. Halaman beranda bagian footer

Bagian *footer* akan menampilkan gambar logo restoran di bagian atas, dan di bawahnya terdapat teks "*Copyright*" yang menandakan hak cipta dari restoran tersebut.

| * E-Duren                                                  |
|------------------------------------------------------------|
| cepyright 2023. diveloped by human. All rights<br>reserved |
|                                                            |

Gambar 15. Footer

## 8. Halaman Order

Halaman "Order" memiliki 3 kolom. Di bagian navigasi terdapat logo restoran. Bagian kiri kolom menampilkan kategori-kategori menu yang tersedia terdiri dari text. Bagian tengah menampilkan card berisi gambar, nama menu, dan harga untuk setiap menu. Bagian kanan menampilkan hasil pesanan dengan satu kotak yang berisi informasi jumlah, nama menu makanan, dan harga. Di bagian bawah kanan terdapat teks yang menunjukkan total harga dari menu yang telah dimasukkan, diikuti oleh tombol "Pesan" untuk menyelesaikan pesanan.

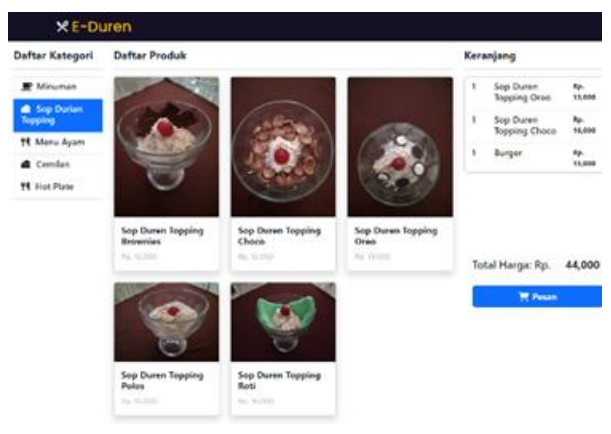

Gambar 16. Order

## 9. Halaman keranjang

Pada halaman "Keranjang", terdapat teks nama restoran di bagian atas. Di bawahnya, terdapat teks yang memberikan informasi tentang nama pemesan, nomor meja, dan jam pemesanan. Kemudian, terdapat sebuah kotak yang menampilkan informasi tentang menu yang dipesan, termasuk nomor, nama produk, harga, dan jumlah pesanan. Di bawah kotak tersebut, terdapat teks yang menunjukkan total harga pesanan. Di bawahnya lagi, terdapat teks yang memberikan informasi tentang proses pembayaran. Selanjutnya, terdapat dua tombol di bagian paling bawah halaman. Tombol kanan digunakan untuk pembayaran langsung, sedangkan tombol kiri digunakan untuk kembali ke halaman sebelumnya.

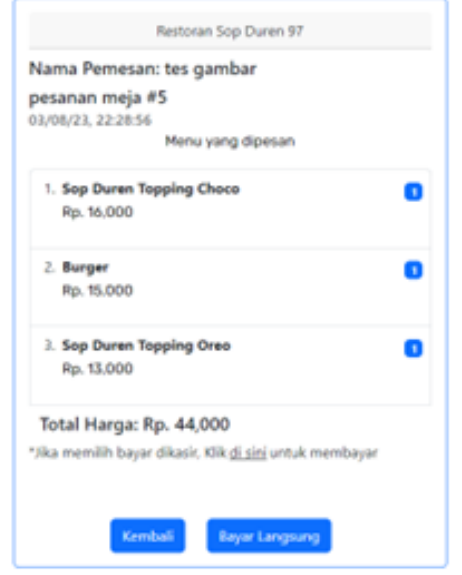

Gambar 17. Keranjang

# B. Hasil Pengujian Aplikasi

Berdasarkan rancangan pengujian aplikasi, dalam pembangunan aplikasi ini telah dilakukan uji coba sistem dengan pengujian blackbox dengan hasil yang terdokumentasi dalam Tabel 2 berikut ini.

| No   | Halaman    | Aksi                                                   | Reaksi Sist                                                           | tem <i>website</i>                       | Hasil    |  |
|------|------------|--------------------------------------------------------|-----------------------------------------------------------------------|------------------------------------------|----------|--|
| 110. | yang Diuji | 2 1 1 1 1 1                                            | Benar                                                                 | Salah                                    |          |  |
| 1    |            | Memasukkan<br>nama dan<br>nomor<br>telepon <i>user</i> | Masuk ke<br>halaman<br>beranda                                        | Tetap di<br>halaman<br><i>login user</i> | Berhasil |  |
| 2    |            | Hanya<br>memasukkan<br>nama                            | Muncul<br>pesan<br>error dan<br>tidak<br>menuju<br>halaman<br>beranda | Menuju<br>halaman<br>beranda             | Berhasil |  |
| 3    | Login User | Hanya<br>memasukkan<br>nomor<br>telepon                | Muncul<br>pesan<br>error dan<br>tidak<br>menuju<br>halaman<br>beranda | Menuju<br>halaman<br>beranda             | Berhasil |  |
| 4    |            | Tidak<br>memasukkan<br>nama dan<br>nomor<br>telepon    | Muncul<br>pesan<br>error dan<br>tidak<br>menuju<br>halaman<br>beranda | Menuju<br>halaman<br>beranda             | Berhasil |  |

| No | Halaman                                            | Aksi                                         | Reaksi Sistem website                                                  |                                    | Hasil    |  |
|----|----------------------------------------------------|----------------------------------------------|------------------------------------------------------------------------|------------------------------------|----------|--|
|    | yang Diuji                                         |                                              | Benar                                                                  | Salah                              |          |  |
| 1  |                                                    | Menekan<br>tombol<br><i>Home</i>             | Halaman<br>akan<br>berada<br>diatas                                    | Tidak<br>terjadi apa-<br>apa       | Berhasil |  |
| 2  |                                                    | Menekan<br>tombol<br><i>About</i>            | Halaman<br>akan<br>pindah ke<br>bagian<br><i>about</i>                 | Tidak<br>terjadi apa-<br>apa       | Berhasil |  |
| 3  | Beranda<br>bagian<br>navigasi<br>dan <i>banner</i> | Menekan<br>tombol<br><i>Popular</i>          | Halaman<br>akan<br>pindah ke<br>bagian<br>popular                      | Tidak<br>terjadi apa-<br>apa       | Berhasil |  |
| 4  |                                                    | Menekan<br>tombol<br><i>Review</i>           | Halaman<br>akan<br>pindah ke<br>bagian<br><i>review</i>                | Tidak<br>terjadi apa-<br>apa       | Berhasil |  |
| 5  |                                                    | Menekan<br>tombol<br>geser<br><i>banner</i>  | Banner<br>akan<br>bergeser<br>dan<br>menampi<br>lkan<br>konten<br>lain | <i>Banner</i><br>tidak<br>bergerak | Berhasil |  |
| 6  |                                                    | Menekan<br>tombol<br>geser<br><i>review</i>  | Review<br>akan<br>bergeser<br>dan<br>menampi<br>lkan<br>review<br>lain | <i>Review</i><br>tidak<br>bergerak | Berhasil |  |
| 7  | Beranda<br>bagian<br><i>review</i>                 | Menekan<br>tombol<br>tambah<br><i>review</i> | Masuk ke<br>halaman<br>tambah<br><i>review</i>                         | Tetap di<br>halaman<br>beranda     | Berhasil |  |
| 8  |                                                    | Menekan<br>tombol<br><i>logout</i>           | Menuju<br>halaman<br><i>login</i><br>user                              | Tetap di<br>halaman<br>beranda     | Berhasil |  |
| 9  |                                                    | Menekan<br>tombol<br><i>order</i>            | Menuju<br>halaman<br>order                                             | Tetap di<br>halaman<br>beranda     | Berhasil |  |

Tabel 3. BlackBox halaman Beranda

#### Tabel 4. BlackBox halaman Order

| No  | Halaman                     | Alzai                                                     | Reaksi Si                                                                       | stem <i>website</i>                                                           | Hasil    |
|-----|-----------------------------|-----------------------------------------------------------|---------------------------------------------------------------------------------|-------------------------------------------------------------------------------|----------|
| 140 | yang Diuji                  | AKSI                                                      | Benar                                                                           | Salah                                                                         | masn     |
| 1   | Order<br>Bagian<br>kategori | Menekan<br>tombol<br>Kategori<br>Minuman                  | Bagian<br>produk<br>akan<br>menampi<br>Ikan<br>menu<br>minuman                  | Bagian<br>produk<br>tidak<br>menampilk<br>an menu<br>minuman                  | Berhasil |
| 2   |                             | Menekan<br>tombol<br>Kategori<br><i>Topping</i><br>durian | Bagian<br>produk<br>akan<br>menampi<br>lkan<br>menu<br><i>topping</i><br>durian | Bagian<br>produk<br>tidak<br>menampilk<br>an menu<br><i>topping</i><br>durian | Berhasil |
| 3   |                             | Menekan<br>tombol                                         | Bagian<br>produk                                                                | Bagian<br>produk                                                              | Berhasil |

4

5

N

|              |                                                                                                    | Kategori                                                                                                    | akan                                                                                                    | tidak                            |                                                                                                    |
|--------------|----------------------------------------------------------------------------------------------------|----------------------------------------------------------------------------------------------------|----------------------------------------------------------------------------------------------------|----------------------------------|----------------------------------------------------------------------------------------------------|
|              |                                                                                                    | Menu                                                                                                    | menampi                                                                                                    | menampilk                        |                                                                                                    |
|              |                                                                                                    | ayam                                                                                                    | lkan                                                                                                    | an menu                          |                                                                                                    |
|              |                                                                                                    |                                                                                                    | menu                                                                                                    | ayam                             |                                                                                                    |
|              |                                                                                                    |                                                                                                    | ayam                                                                                                    |                                  |                                                                                                    |
|              |                                                                                                    |                                                                                                    | Bagian                                                                                                    | Bagian                           |                                                                                                    |
|              |                                                                                                    | Menekan                                                                                                    | produk                                                                                                    | produk                           |                                                                                                    |
|              |                                                                                                    | tombol                                                                                                    | akan .                                                                                                    | tidak                            |                                                                                                    |
| 4            |                                                                                                    | Kategori                                                                                                    | menampi                                                                                                    | menampilk                        | Berhasil                                                                                                    |
|              |                                                                                                    | Cemilan                                                                                                    | Ikan                                                                                                    | an menu                          |                                                                                                    |
|              |                                                                                                    |                                                                                                    | menu                                                                                                    | cemilan                          |                                                                                                    |
|              |                                                                                                    |                                                                                                    | Design                                                                                                    |                                  |                                                                                                    |
|              |                                                                                                    |                                                                                                    | Bagian                                                                                                    | Bagian                           |                                                                                                    |
|              |                                                                                                    | Menekan                                                                                                    | akan                                                                                                    | produk                           |                                                                                                    |
| 5            |                                                                                                    | tombol                                                                                                    | menampi                                                                                                    | tidak                            | Barbasil                                                                                                    |
| 5            |                                                                                                    | Kategori                                                                                                    | lkan                                                                                                    | menampilk                        | Demasn                                                                                                    |
|              |                                                                                                    | Hot plate                                                                                                    | menu hot                                                                                                    | an menu                          |                                                                                                    |
|              |                                                                                                    |                                                                                                    | nlate                                                                                                    | hot plate                        |                                                                                                    |
|              |                                                                                                    |                                                                                                    | Menu                                                                                                    |                                  |                                                                                                    |
|              | Order                                                                                                    | Menekan                                                                                                    | akan                                                                                                    | Menu tidak                       |                                                                                                    |
| 6            | bagian                                                                                                    | menu di                                                                                                    | masuk                                                                                                    | masuk                            | Berhasil                                                                                                    |
|              | produk                                                                                                    | daftar                                                                                                    | kedalam                                                                                                    | keranjang                        |                                                                                                    |
|              | 1                                                                                                    | produk                                                                                                    | keranjang                                                                                                    |                                  |                                                                                                    |
|              | Manakan                                                                                                    | Akan                                                                                                    | Tidak                                                                                                    |                                  | Manakan                                                                                                    |
| 7            | menu di                                                                                                    | muncul                                                                                                    | teriadi                                                                                                    | Berhasil                         | menu di                                                                                                    |
| ,            | keraniang                                                                                                    | detail                                                                                                    | ana ana                                                                                                    | Dernasii                         | keraniang                                                                                                    |
|              | Kerunjung                                                                                                    | pesanan                                                                                                    | upu upu                                                                                                    |                                  | Keranjang                                                                                                    |
|              | User                                                                                                    |                                                                                                    |                                                                                                    |                                  | User                                                                                                    |
|              | mengubah                                                                                                    |                                                                                                    |                                                                                                    |                                  | menguba                                                                                                    |
|              | Jumlah                                                                                                    | Perubaha                                                                                                    | Data                                                                                                    |                                  | h jumlah                                                                                                    |
|              | porsi dan                                                                                                    | n akan                                                                                                    | tidak                                                                                                    |                                  | porsi dan                                                                                                    |
|              |                                                                                                    | 4                                                                                                    | 4                                                                                                    |                                  | · · · · · · · · · · · · · · · · · · ·                                                                                                    |
| 0            | menambah                                                                                                    | tersimpan                                                                                                    | tersimpan                                                                                                    | Danhagil                         | menamba                                                                                                    |
| 8            | menambah<br>kan                                                                                                    | tersimpan<br>dan<br>muncul                                                                                                    | tersimpan<br>dan tidak                                                                                                    | Berhasil                         | menamba<br>hkan                                                                                                    |
| 8            | menambah<br>kan<br>keterangan                                                                                                    | tersimpan<br>dan<br>muncul<br>di                                                                                                    | tersimpan<br>dan tidak<br>muncul<br>di                                                                                      | Berhasil                         | menamba<br>hkan<br>keteranga                                                                                                    |
| 8            | menambah<br>kan<br>keterangan<br>dan<br>menekan                                                                                                    | tersimpan<br>dan<br>muncul<br>di<br>keranjang                                                                                       | tersimpan<br>dan tidak<br>muncul<br>di<br>keranjang                                                                         | Berhasil                         | menamba<br>hkan<br>keteranga<br>n dan<br>menekan                                                                                                    |
| 8            | menambah<br>kan<br>keterangan<br>dan<br>menekan<br>tombol                                                                                                    | tersimpan<br>dan<br>muncul<br>di<br>keranjang                                                                                       | tersimpan<br>dan tidak<br>muncul<br>di<br>keranjang                                                                         | Berhasil                         | menamba<br>hkan<br>keteranga<br>n dan<br>menekan<br>tombol                                                                                                    |
| 8            | menambah<br>kan<br>keterangan<br>dan<br>menekan<br>tombol<br>simpan                                                                                                    | tersimpan<br>dan<br>muncul<br>di<br>keranjang                                                                                       | tersimpan<br>dan tidak<br>muncul<br>di<br>keranjang                                                                         | Berhasil                         | menamba<br>hkan<br>keteranga<br>n dan<br>menekan<br>tombol<br>simpan                                                                                                    |
| 8            | menambah<br>kan<br>keterangan<br>dan<br>menekan<br>tombol<br>simpan<br>User                                                                                                    | tersimpan<br>dan<br>muncul<br>di<br>keranjang                                                                                       | tersimpan<br>dan tidak<br>muncul<br>di<br>keranjang                                                                         | Berhasil                         | menamba<br>hkan<br>keteranga<br>n dan<br>menekan<br>tombol<br>simpan<br>User                                                                                                    |
| 8            | menambah<br>kan<br>keterangan<br>dan<br>menekan<br>tombol<br>simpan<br>User<br>menghapus                                                                                                    | tersimpan<br>dan<br>muncul<br>di<br>keranjang                                                                                       | tersimpan<br>dan tidak<br>muncul<br>di<br>keranjang                                                                         | Berhasil                         | menamba<br>hkan<br>keteranga<br>n dan<br>menekan<br>tombol<br>simpan<br>User<br>menghap                                                                                                    |
| 8            | menambah<br>kan<br>keterangan<br>dan<br>menekan<br>tombol<br>simpan<br><i>User</i><br>menghapus<br>menu                                                                                                    | tersimpan<br>dan<br>muncul<br>di<br>keranjang<br>Menu                                                                               | tersimpan<br>dan tidak<br>muncul<br>di<br>keranjang<br>Menu                                                                 | Berhasil                         | menamba<br>hkan<br>keteranga<br>n dan<br>menekan<br>tombol<br>simpan<br><i>User</i><br>menghap<br>us menu                                                                                                    |
| 8            | menambah<br>kan<br>keterangan<br>dan<br>menekan<br>tombol<br>simpan<br><i>User</i><br>menghapus<br>menu<br>dengan                                                                                                    | tersimpan<br>dan<br>muncul<br>di<br>keranjang<br>Menu<br>akan                                                                       | tersimpan<br>dan tidak<br>muncul<br>di<br>keranjang<br>Menu<br>masih                                                        | Berhasil                         | menamba<br>hkan<br>keteranga<br>n dan<br>menekan<br>tombol<br>simpan<br><i>User</i><br>menghap<br>us menu<br>dengan                                                                                                    |
| 8            | menambah<br>kan<br>keterangan<br>dan<br>menekan<br>tombol<br>simpan<br><i>User</i><br>menghapus<br>menu<br>dengan<br>menekan                                                                                                    | tersimpan<br>dan<br>muncul<br>di<br>keranjang<br>Menu<br>akan<br>hilang                                                             | tersimpan<br>dan tidak<br>muncul<br>di<br>keranjang<br>Menu<br>masih<br>ada di                                              | Berhasil<br>Berhasil             | menamba<br>hkan<br>keteranga<br>n dan<br>menekan<br>tombol<br>simpan<br><i>User</i><br>menghap<br>us menu<br>dengan<br>menekan                                                                                                    |
| 9            | menambah<br>kan<br>keterangan<br>dan<br>menekan<br>tombol<br>simpan<br>User<br>menghapus<br>menu<br>dengan<br>menekan<br>tombol                                                                                                    | tersimpan<br>dan<br>muncul<br>di<br>keranjang<br>Menu<br>akan<br>hilang<br>dari                                                     | tersimpan<br>dan tidak<br>muncul<br>di<br>keranjang<br>Menu<br>masih<br>ada di<br>keranjang                                 | Berhasil<br>Berhasil             | menamba<br>hkan<br>keteranga<br>n dan<br>menekan<br>tombol<br>simpan<br>User<br>menghap<br>us menu<br>dengan<br>menekan<br>tombol                                                                                                    |
| 9            | menambah<br>kan<br>keterangan<br>dan<br>menekan<br>tombol<br><u>simpan</u><br><i>User</i><br>menghapus<br>menu<br>dengan<br>menekan<br>tombol<br>hapus                                                                                 | tersimpan<br>dan<br>muncul<br>di<br>keranjang<br>Menu<br>akan<br>hilang<br>dari<br>keranjang                                        | tersimpan<br>dan tidak<br>muncul<br>di<br>keranjang<br>Menu<br>masih<br>ada di<br>keranjang                                 | Berhasil<br>Berhasil             | menamba<br>hkan<br>keteranga<br>n dan<br>menekan<br>tombol<br>simpan<br>User<br>menghap<br>us menu<br>dengan<br>menekan<br>tombol<br>hapus                                                                                                    |
| 9            | menambah<br>kan<br>keterangan<br>dan<br>menekan<br>tombol<br>simpan<br><i>User</i><br>menghapus<br>menu<br>dengan<br>menekan<br>tombol<br>hapus<br>pesanan                                                                             | tersimpan<br>dan<br>muncul<br>di<br>keranjang<br>Menu<br>akan<br>hilang<br>dari<br>keranjang                                        | tersimpan<br>dan tidak<br>muncul<br>di<br>keranjang<br>Menu<br>masih<br>ada di<br>keranjang                                 | Berhasil<br>Berhasil             | menamba<br>hkan<br>keteranga<br>n dan<br>menekan<br>tombol<br>simpan<br>User<br>menghap<br>us menu<br>dengan<br>menekan<br>tombol<br>hapus<br>pesanan                                                                                            |
| 9            | menambah<br>kan<br>keterangan<br>dan<br>menekan<br>tombol<br>simpan<br>User<br>menghapus<br>menu<br>dengan<br>menekan<br>tombol<br>hapus<br>pesanan                                                                                    | tersimpan<br>dan<br>muncul<br>di<br>keranjang<br>Menu<br>akan<br>hilang<br>dari<br>keranjang                                        | tersimpan<br>dan tidak<br>muncul<br>di<br>keranjang<br>Menu<br>masih<br>ada di<br>keranjang                                 | Berhasil<br>Berhasil             | menamba<br>hkan<br>keteranga<br>n dan<br>menekan<br>tombol<br>simpan<br>User<br>menghap<br>us menu<br>dengan<br>menekan<br>tombol<br>hapus<br>pesanan<br>User                                                                                    |
| 9            | menambah<br>kan<br>keterangan<br>dan<br>menekan<br>tombol<br>simpan<br>User<br>menghapus<br>menu<br>dengan<br>menekan<br>tombol<br>hapus<br>pesanan<br>User<br>memesap                                                                 | tersimpan<br>dan<br>muncul<br>di<br>keranjang<br>Menu<br>akan<br>hilang<br>dari<br>keranjang                                        | tersimpan<br>dan tidak<br>muncul<br>di<br>keranjang<br>Menu<br>masih<br>ada di<br>keranjang                                 | Berhasil<br>Berhasil             | menamba<br>hkan<br>keteranga<br>n dan<br>menekan<br>tombol<br>simpan<br>User<br>menghap<br>us menu<br>dengan<br>menekan<br>tombol<br>hapus<br>pesanan<br>User<br>memesan                                                                         |
| 9            | menambah<br>kan<br>keterangan<br>dan<br>menekan<br>tombol<br>simpan<br><i>User</i><br>menghapus<br>menu<br>dengan<br>menekan<br>tombol<br>hapus<br>pesanan<br><i>User</i><br>memesan<br>menu yang                                      | tersimpan<br>dan<br>muncul<br>di<br>keranjang<br>Menu<br>akan<br>hilang<br>dari<br>keranjang                                        | tersimpan<br>dan tidak<br>muncul<br>di<br>keranjang<br>Menu<br>masih<br>ada di<br>keranjang                                 | Berhasil<br>Berhasil             | menamba<br>hkan<br>keteranga<br>n dan<br>menekan<br>tombol<br>simpan<br>User<br>menghap<br>us menu<br>dengan<br>menekan<br>tombol<br>hapus<br>pesanan<br>User<br>memesan<br>menu                                                                 |
| 9            | menambah<br>kan<br>keterangan<br>dan<br>menekan<br>tombol<br>simpan<br>User<br>menghapus<br>menu<br>dengan<br>menekan<br>tombol<br>hapus<br>pesanan<br>User<br>memesan<br>menu yang<br>dipilih                                         | tersimpan<br>dan<br>muncul<br>di<br>keranjang<br>Menu<br>akan<br>hilang<br>dari<br>keranjang<br>Menuju<br>halaman                   | tersimpan<br>dan tidak<br>muncul<br>di<br>keranjang<br>Menu<br>masih<br>ada di<br>keranjang<br>Tetap di                     | Berhasil                         | menamba<br>hkan<br>keteranga<br>n dan<br>menekan<br>tombol<br>simpan<br>User<br>menghap<br>us menu<br>dengan<br>menekan<br>tombol<br>hapus<br>pesanan<br>User<br>memesan<br>menu<br>yang                                                         |
| 9            | menambah<br>kan<br>keterangan<br>dan<br>menekan<br>tombol<br>simpan<br>User<br>menghapus<br>menu<br>dengan<br>menekan<br>tombol<br>hapus<br>pesanan<br>User<br>memesan<br>menu yang<br>dipilih<br>dengan                               | tersimpan<br>dan<br>muncul<br>di<br>keranjang<br>Menu<br>akan<br>hilang<br>dari<br>keranjang<br>Menuju<br>halaman<br>pembayar       | tersimpan<br>dan tidak<br>muncul<br>di<br>keranjang<br>Menu<br>masih<br>ada di<br>keranjang<br>Tetap di<br>halaman          | Berhasil<br>Berhasil<br>Berhasil | menamba<br>hkan<br>keteranga<br>n dan<br>menekan<br>tombol<br>simpan<br><i>User</i><br>menghap<br>us menu<br>dengan<br>menekan<br>tombol<br>hapus<br>pesanan<br><i>User</i><br>memesan<br>menu<br>yang<br>dipilih                                |
| 8<br>9<br>10 | menambah<br>kan<br>keterangan<br>dan<br>menekan<br>tombol<br>simpan<br>User<br>menghapus<br>menu<br>dengan<br>menekan<br>tombol<br>hapus<br>pesanan<br>User<br>memesan<br>menu yang<br>dipilih<br>dengan<br>menekan                    | tersimpan<br>dan<br>muncul<br>di<br>keranjang<br>Menu<br>akan<br>hilang<br>dari<br>keranjang<br>Menuju<br>halaman<br>pembayar<br>an | tersimpan<br>dan tidak<br>muncul<br>di<br>keranjang<br>Menu<br>masih<br>ada di<br>keranjang<br>Tetap di<br>halaman<br>Order | Berhasil<br>Berhasil<br>Berhasil | menamba<br>hkan<br>keteranga<br>n dan<br>menekan<br>tombol<br>simpan<br><i>User</i><br>menghap<br>us menu<br>dengan<br>menekan<br>tombol<br>hapus<br>pesanan<br><i>User</i><br>memesan<br>menu<br>yang<br>dipilih<br>dengan                      |
| 8<br>9<br>10 | menambah<br>kan<br>keterangan<br>dan<br>menekan<br>tombol<br>simpan<br>User<br>menghapus<br>menu<br>dengan<br>menekan<br>tombol<br>hapus<br>pesanan<br>User<br>memesan<br>menu yang<br>dipilih<br>dengan<br>menekan<br>tombol          | tersimpan<br>dan<br>muncul<br>di<br>keranjang<br>Menu<br>akan<br>hilang<br>dari<br>keranjang<br>Menuju<br>halaman<br>pembayar<br>an | tersimpan<br>dan tidak<br>muncul<br>di<br>keranjang<br>Menu<br>masih<br>ada di<br>keranjang<br>Tetap di<br>halaman<br>Order | Berhasil<br>Berhasil<br>Berhasil | menamba<br>hkan<br>keteranga<br>n dan<br>menekan<br>tombol<br>simpan<br><i>User</i><br>menghap<br>us menu<br>dengan<br>menekan<br>tombol<br>hapus<br>pesanan<br><i>User</i><br>memesan<br>menu<br>yang<br>dipilih<br>dengan<br>menekan           |
| 8<br>9<br>10 | menambah<br>kan<br>keterangan<br>dan<br>menekan<br>tombol<br>simpan<br>User<br>menghapus<br>menu<br>dengan<br>menekan<br>tombol<br>hapus<br>pesanan<br>User<br>memesan<br>menu yang<br>dipilih<br>dengan<br>menekan<br>tombol<br>pesan | tersimpan<br>dan<br>muncul<br>di<br>keranjang<br>Menu<br>akan<br>hilang<br>dari<br>keranjang<br>Menuju<br>halaman<br>pembayar<br>an | tersimpan<br>dan tidak<br>muncul<br>di<br>keranjang<br>Menu<br>masih<br>ada di<br>keranjang<br>Tetap di<br>halaman<br>Order | Berhasil<br>Berhasil<br>Berhasil | menamba<br>hkan<br>keteranga<br>n dan<br>menekan<br>tombol<br>simpan<br><i>User</i><br>menghap<br>us menu<br>dengan<br>menekan<br>tombol<br>hapus<br>pesanan<br><i>User</i><br>memesan<br>menu<br>yang<br>dipilih<br>dengan<br>menekan<br>tombol |

Tabel 5. BlackBox halaman pembayaran

| No   | Halaman                  | Alvai                                  | Reaksi Sistem website                                       |                                   | Hasil    |
|------|--------------------------|----------------------------------------|-------------------------------------------------------------|-----------------------------------|----------|
| 190. | yang Diuji               | AKSI                                   | Benar                                                       | Benar Salah                       |          |
| 1    | Deathannan               | Menekan<br>tombol<br>disini            | Masuk ke<br>halaman<br>beranda                              | Tetap di<br>halaman<br>pembayaran | Berhasil |
| 2    | Pemoayaran               | Menekan<br>tombol<br>kembali           | Kembali ke<br>halaman<br>Order                              | Tetap di<br>halaman<br>pembayaran | Berhasil |
| 3    | Bagian bayar<br>langsung | Menekan<br>tombol<br>bayar<br>langsung | Muncul <i>pop</i><br><i>up</i><br>pembayaran<br>khusus dari | Tidak<br>terjadi apa<br>apa       | Berhasil |

| Jurnal Ilmu Teknik | dan Komputer | . Vol. 08. Nc | o. 01. Januari 2024 |  |
|--------------------|--------------|---------------|---------------------|--|

|  |                         | midtrans                         |                                             |          |
|--|-------------------------|----------------------------------|---------------------------------------------|----------|
|  | User                    | Muncul                           |                                             |          |
|  | memilih                 | nomor                            | Nomor                                       |          |
|  | metode                  | Virtual                          | Virtual                                     | Dauhaail |
|  | pembayaran              | Account                          | Account                                     | Demasn   |
|  | via                     | yang dapat                       | tidak keluar                                |          |
|  | midtrans                | dibayar                          |                                             |          |
|  | Melakukan<br>pembayaran | Kembali ke<br>halaman<br>beranda | Tetap<br>berada di<br>halaman<br>pembayaran | Berhasil |

Tabel 6. BlackBox halaman Login admin

| Ja | Halaman               | A least                                                          | Reaksi Sist                                                                    | em <i>website</i>                            | Hadil    |       |
|----|-----------------------|------------------------------------------------------------------|--------------------------------------------------------------------------------|----------------------------------------------|----------|-------|
| NO | Halaman<br>yang Diuji | yang Diuji Aksi                                                  | AKSI                                                                           | Benar                                        | Salah    | nasii |
| 1  |                       | Memasukkan<br>username<br>dan<br>password<br>dengan benar        | Masuk ke<br>halaman<br>Dashboard<br>admin                                      | Tetap di<br>halaman<br><i>login</i><br>admin | Berhasil |       |
| 2  |                       | Memasukkan<br>username<br>dan<br>password<br>yang salah          | Muncul<br>pesan<br><i>error</i> dan<br>tidak<br>menuju<br>halaman<br>Dashboard | Tetap di<br>halaman<br><i>login</i><br>admin | Berhasil |       |
| 3  | <i>Login</i><br>Admin | Hanya<br>memasukkan<br><i>username</i>                           | Muncul<br>pesan<br>error dan<br>tidak<br>menuju<br>halaman<br>Dashboard        | Menuju<br>halaman<br>Dashboard               | Berhasil |       |
| 4  |                       | Hanya<br>memasukkan<br><i>password</i>                           | Muncul<br>pesan<br>error dan<br>tidak<br>menuju<br>halaman<br>Dashboard        | Menuju<br>halaman<br>Dashboard               | Berhasil |       |
| 5  |                       | Tidak<br>memasukkan<br><i>username</i><br>dan<br><i>password</i> | Muncul<br>pesan<br><i>error</i> dan<br>tidak<br>menuju<br>halaman<br>Dashboard | Menuju<br>halaman<br>Dashboard               | Berhasil |       |

# Tabel 7. BlackBox halaman daftar admin

| No | Halaman      | Aksi                                             | Reaksi Sistem<br>website                                           |                                        | Hasil    |
|----|--------------|--------------------------------------------------|--------------------------------------------------------------------|----------------------------------------|----------|
|    | yang Diuji   |                                                  | Benar                                                              | Salah                                  |          |
| 1  |              | Memasukkan<br>username,<br>email dan<br>password | Masuk<br>ke<br>halaman<br><i>login</i>                             | Tetap di<br>halaman<br>daftar<br>admin | Berhasil |
| 2  | Daftar Admin | Hanya<br>memasukkan<br>username                  | Muncul<br>pesan<br><i>error</i><br>dan<br>akun<br>tidak<br>terbuat | Menuju<br>halaman<br><i>login</i>      | Berhasil |
| 3  |              | Hanya<br>memasukkan<br><i>email</i>              | Muncul<br>pesan<br><i>error</i><br>dan<br>akun<br>tidak            | Menuju<br>halaman<br><i>login</i>      | Berhasil |

M. Ihsan et al., Rancangan Aplikasi E-Payment Restoran Sop Duren 97 berbasis Web dengan Implementasi Algoritma FCFS...

|   |   |                                                                  | 4 <b>1</b> 4                                                       |                                              |          |
|---|---|------------------------------------------------------------------|--------------------------------------------------------------------|----------------------------------------------|----------|
|   | _ |                                                                  | terbuat                                                            |                                              |          |
| 4 |   | Hanya<br>memasukkan<br><i>password</i>                           | Muncul<br>pesan<br>error<br>dan<br>akun<br>tidak<br>terbuat        | Menuju<br>halaman<br><i>login</i>            | Berhasil |
| 5 |   | Tidak<br>memasukkan<br><i>username</i><br>dan<br><i>password</i> | Muncul<br>pesan<br><i>error</i><br>dan<br>akun<br>tidak<br>terbuat | Menuju<br>halaman<br><i>login</i>            | Berhasil |
| 6 |   | Menekan<br>tombol<br>sudah punya<br>akun                         | Masuk<br>ke<br>halaman<br><i>login</i>                             | Tetap di<br>halaman<br>daftar<br><i>user</i> | Berhasil |

Table 8. BlackBox halaman Dashboad admin

| No  | Halaman            | Alzai                                                                                   | Reaksi Sis                                                           | Hacil                                                  |          |
|-----|--------------------|-----------------------------------------------------------------------------------------|----------------------------------------------------------------------|--------------------------------------------------------|----------|
| 110 | yang Diuji         | AKSI                                                                                    | Benar                                                                | Salah                                                  | 118511   |
| 1   |                    | Melakukan<br>pencarian<br>data<br>pesanan                                               | Data akan<br>muncul<br>sesuai<br>pencarian                           | Data tidak<br>akan<br>muncul                           | Berhasil |
| 2   | Dashboard<br>admin | Melakukan<br>perubahan<br>status<br>pembayaran<br>dengan<br>menekan<br>tombol<br>status | Status<br>berubah<br>menjadi<br><i>true</i>                          | Status<br>tidak<br>berubah                             | Berhasil |
| 3   |                    | Melakukan<br>penambahan<br>data baru                                                    | Data<br>kategori<br>akan<br>bertambah<br>dan<br>muncul<br>pada tabel | Data<br>kategori<br>tidak<br>bertambah                 | Berhasil |
| 4   | Bagian<br>kategori | Mengubah<br>data<br>kategori<br>dengan<br>menekan<br>tombol edit                        | Data<br>kategori<br>berhasil<br>dirubah<br>dan<br>muncul             | Tidak<br>terjadi<br>perubahan<br>pada data<br>kategori | Berhasil |
| 5   |                    | Menghapus<br>data<br>kategori<br>dengan<br>menekan<br>tombol<br>hapus                   | Data<br>kategori<br>hilang<br>dari tabel                             | Data<br>kategori<br>tidak<br>hilang dari<br>tabel      | Berhasil |
| 6   |                    | Melakukan<br>penambahan<br>data baru                                                    | Data<br>produk<br>akan<br>bertambah<br>dan<br>muncul<br>pada tabel   | Data<br>produk<br>tidak<br>bertambah                   | Berhasil |
| 7   | Bagian<br>produk   | Mengubah<br>data produk<br>dengan<br>menekan<br>tombol edit                             | Data<br>produk<br>berhasil<br>dirubah<br>dan<br>muncul               | Tidak<br>terjadi<br>perubahan<br>pada data<br>produk   | Berhasil |
| 8   |                    | Menghapus<br>data produk<br>dengan<br>menekan                                           | Data<br>produk<br>hilang<br>dari tabel                               | Data<br>produk<br>tidak<br>hilang dari                 | Berhasil |

|    |                         | tombol<br>hapus                                                 |                                                                   | tabel                                               |          |
|----|-------------------------|-----------------------------------------------------------------|-------------------------------------------------------------------|-----------------------------------------------------|----------|
| 9  |                         | Melakukan<br>pencarian<br>data produk                           | Data akan<br>muncul<br>sesuai<br>pencarian                        | Data tidak<br>akan<br>muncul                        | Berhasil |
| 10 | Bagian                  | Melakukan<br>pencarian<br>data <i>table</i>                     | Data akan<br>muncul<br>sesuai<br>pencarian                        | Data tidak<br>akan<br>muncul                        | Berhasil |
| 11 | table                   | Menghapus<br>data <i>table</i>                                  | Data table<br>hilang<br>dari <i>table</i>                         | Data table<br>tidak<br>hilang dari<br><i>table</i>  | Berhasil |
| 12 |                         | Melakukan<br>penambahan<br>data baru                            | Data<br>admin<br>akan<br>bertambah<br>dan<br>muncul<br>pada tabel | Data<br>admin<br>tidak<br>bertambah                 | Berhasil |
| 13 | Bagian<br>admin         | Mengubah<br>data admin<br>dengan<br>menekan<br>tombol edit      | Data<br>admin<br>berhasil<br>dirubah<br>dan<br>muncul             | Tidak<br>terjadi<br>perubahan<br>pada data<br>admin | Berhasil |
| 14 |                         | Menghapus<br>data admin<br>dengan<br>menekan<br>tombol<br>hapus | Data<br>admin<br>hilang<br>dari tabel                             | Data<br>admin<br>tidak<br>hilang dari<br>tabel      | Berhasil |
| 15 | Bagian<br><i>logout</i> | Logout                                                          | Ke<br>halaman<br><i>login</i><br>admin                            | Tetap di<br>halaman<br>Dashboard                    | Berhasil |

Berdasarkan hasil *blackbox* testing menunjukan bahwa aplikasi web E-duren yang telah dibuat telah berhasil secara fungsionalitas dan memenuhi syarat yang diharapkan. Fiturfitur yang diujikan dalam *blackbox* testing berjalan dengan baik dan sesuai dengan spesifikasi yang telah ditetapkan sebelumnya. Semua interaksi antarmuka pengguna telah diuji secara menyeluruh dan memberikan respons yang konsisten. Tidak ditemukan kesalahan fatal yang dapat mengganggu penggunaan normal aplikasi. Oleh karena itu, aplikasi web Eduren telah siap untuk tahap pengujian selanjutnya atau peluncuran ke pengguna.

## C. Pengujian Waktu Pemesanan

Hasil pengujian dengan 5 pengguna dan didapat data ratarata waktu tunggu seperti pada tabel 9 berikut.

Tabel 9. Pengujian waktu pemesanan

| Nama Pemesan | Waktu<br>Masuk | Waktu<br>Order | Lama<br>Eksekusi |
|--------------|----------------|----------------|------------------|
| Surya        | 21:41          | 21:45          | 4                |
| Danar        | 21:41          | 21:46          | 5                |
| Adit         | 21:44          | 21:46          | 2                |
| Asep         | 21:44          | 21:46          | 2                |
| Dimas        | 21:45          | 21:46          | 1                |

Waktu = 4 + 5 + 2 + 2 + 1 = 14/5 = 2,8 menit untuk ratarata pemesanan dan setelah dilakukan percobaan dengan 5 orang menggunakan aplikasi e-duren rata-rata waktu pemesanan melalui website adalah 2,8 menit.

### D. Pengujian UAT

Hasil dari pengambilan data ini digunakan untuk mengevaluasi kelayakan dan efektivitas aplikasi yang telah dibangun, serta untuk memberikan wawasan mengenai bagaimana pengguna merasakan dan berinteraksi dengan aplikasi tersebut. Berdasarkan hasil uji dengan kuesioner dapat diperhitungkan hasil indeks di bawah ini.

$$Total \ skor = (0 \times 1) + (1 \times 2) + (42 \times 3) + (65 \times 4) + (72 \times 5) = 748$$

Skor tertinggi (Y) = Jumlah responden  $\times$  nilai tertinggi  $\times$  jumlah pertanyaan = 30  $\times$  5  $\times$  6 = 900

Skor terendah (X) = Jumlah responded  $\times$  *nilai terendah*  $\times$  *jumlah pertanyaan* = 30  $\times$  1  $\times$  6 = 180

Interval (I) = 
$$\frac{100}{Jumlah \, skor \, Likert} = \frac{100}{5} = 20$$
  
Indeks % =  $\frac{Total \, skor}{Skor \, tertinggi (Y)} \times 100 = \frac{748}{900} \times 100 = 83,1\%$ 

Hasil pengujian menunjukkan bahwa aplikasi telah mencapai tingkat persetujuan sebesar 83,1%. Berdasarkan interval penilaian, angka ini berada dalam kategori "Sangat Setuju", menandakan bahwa mayoritas responden memiliki pandangan positif terhadap aplikasi ini.

## V. KESIMPULAN

Pada penelitian ini, aplikasi website E-Duren berhasil dibuat, yang membuat pengguna dapat melakukan proses pemesanan makanan pada halaman order, lalu pengguna juga dapat melakukan proses pembayaran baik secara langsung di kasir, maupun secara langsung dari aplikasi menggunakan midtrans. Selain itu pengguna juga dapat memberikan feedback dan rating pada pelayanan dan website restoran Sop Duren 97. Berdasarkan hasil pengujian blackbox yang telah dilakukan, hasilnya sudah berhasil dengan target yang diharapkan dari segi fungsionalitas. Sedangkan dari hasil pengujian waktu didapatkan rata-rata waktu pemesanan dari 5 orang adalah 2,8 menit. Berdasarkan hasil User Acceptance Test (UAT) menggunakan metode skala likert menunjukkan bahwa aplikasi website E-Duren mendapatkan indeks persentase 83,1% yang dapat disimpulkan bahwa aplikasi website E-Duren sudah dapat berjalan lancar. Aplikasi web E-Duren dapat diakses melalui QR yang di scan pada meja atau melalui link berikut ini : https://e-duren-site.vercel.app/table/3

Aplikasi Website E-Duren dapat ditingkatkan melalui pengembangan aplikasi yang menghubungkan antara admin dengan dapur, memungkinkan untuk meningkatkan efisiensi dalam proses pelayanan di Restoran Sop Duren 97. Selain itu, dalam tahap pengembangan pembayaran, dapat dilakukan peralihan dari mode pengujian ("sandbox") ke mode produksi ("*production*") agar dapat diterapkan secara langsung di dalam restoran. Selain pengembangan tersebut, penelitian selanjutnya dapat mempertimbangkan penerapan algoritma lain untuk menganalisis perbedaan penggunaan algoritma dalam konteks yang berbeda. Dengan melibatkan algoritma yang beragam, akan memungkinkan pemahaman yang lebih baik tentang kelebihan dan kekurangan masing-masing algoritma dalam

#### DAFTAR PUSTAKA

- G. Eldies, "Rancang Bangun Aplikasi Android Untuk Pemesanan Dan Pembayaran Menggunakan Metode First Come First Served (FCFS) -Repository Politeknik Negeri Jakarta," *Pnj.ac.id*, Aug. 2021.
- [2] N. S. Anam, "Implementasi Metode FCFS (First Come First Served) pada Aplikasi Pemesanan Makanan Menggunakan QR Code Berbasis Web service - Repository UM Jember," Unmuhjember.ac.id, 2018.
- [3] S. Syofian and A. A. Damar, "Implementasi Algoritma First Come First Served Dan Haversine Pada Aplikasi Pemesanan Makanan Berbasis Mobile," Jurnal Sains & Teknologi Fakultas Teknik Universitas Darma Persada, vol. 10, no. 1, pp. 31–40, 2020, Accessed: Feb. 04, 2024. [Online]. Available: https://unsada.e-journal.id/jst/article/view/75
- [4] M. Mega and D. Maulina, "Implementasi Payment Gateway Menggunakan Midtrans Pada Marketplace Travnesia.com," *Mobile and Forensics*, vol. 1, no. 1, pp. 22–22, Sep. 2019, doi: https://doi.org/10.12928/mf.v1i1.997.
- [5] M. A. Habibirrahman, N. Putra, and B. T. Hanggara, "Pengembangan Sistem Pemesanan Kue Berbasis Website Menggunakan Midtrans Webservice Sebagai Payment Gateway (Studi Kasus: Toko Kue De Tasty)," Jurnal Pengembangan Teknologi Informasi dan Ilmu Komputer, vol. 6, no. 2, pp. 597–604, 2022.
- [6] R. Abdullah, "Pemrograman Web Untuk Pemula" Media Komputindo, Jakarta, 2015.
- [7] H. Alatas, "Responsive web design dengan php dan bootstrap," *Lokomedia*, 2013.
- [8] A. Afriansyah and R. Annisa, "Pengembangan Sistem ERP HRD PT Queen Network Nusantara Menggunakan Framework React," *Electrician: Jurnal Rekayasa dan Teknologi Elektro*, vol. 17, no. 1, pp. 120–127, Jan. 2023, doi: https://doi.org/10.23960/elc.v17n1.2439.
- [9] L. D. Ariany, "Sistem Pendukung Keputusan Pemilihan Wajib Pajak Daerah Self-Assessment Teladan Kota Batam dengan Metode SMART - Repository Universitas Internasional Batam," *Uib.ac.id*, Aug. 2018.
- [10] F. A. Batubara, "Perancangan Website Pada PT. Ratu Enim Palembang," Jurnal Ilmu Pengetahuan Dan Teknologi Terapan "REINTEK" (Rekayasa Inovasi Teknologi), vol. 7, no. 1, 2024.
- [11] Alfian, P. Sokibi and L. Magdalena, "Penerapan Payment Gateway pada Aplikasi Marketplace Waroeng Mahasiswa Menggunakan Midtrans," *Jurnal Informatika Universitas Pamulang*, Vol. 5, No. 3, 2020.
- [12] M. W. Atmodjo, "Restoran Permasalahannya," Andi Offset, Yogyakarta, 2005.
- [13] G. Chizoba, "Comparative Analysis between First-Come-First-Serve (FCFS) and Shortest-Job-First (SJF) Scheduling Algorithms," Unijos.edu.ng, 2019, doi: https://doi.org/2320%E2%80%93088X.
- [14] S. Pemasinghe and S. Rajapaksha, "Comparison of CPU Scheduling Algorithms: FCFS, SJF, SRTF, Round Robin, Priority Based, and Multilevel Queuing," 2022 IEEE 10th Region 10 Humanitarian Technology Conference (R10-HTC), Hyderabad, India, 2022, pp. 318-323, doi: 10.1109/R10-HTC54060.2022.9929533.
- [15] D. Fratiwi and N. Mariana, "Metode FCFS dalam menunjang Sistem Layanan Antrian Pebagian Dana Pensiun Studi Kasus Kantor Pos Bongsari," *Proceeding Sendu*, 2020.
- [16] N. Normah, "Sistem Informasi Konsultasi Kesehatan Berbasis Web," Jurnal Sistem Informasi, vol. 5, no. 2, pp. 196–200, Jan. 2016, doi: <u>https://doi.org/10.51998/jsi.v5i2.106</u>.
- [17] R. Muhammad, "Aplikasi Penjadwalan Guru Berbasis Web Dengan Framework Bootstrap Studi Kasus di Madrasah Wahid Hasyim Yogyakarta - UTDI Repository," *Utdi.ac.id*, Feb. 2017.